## Configurer son compte adresse professionnelle sur Thunderbird

Dans le cas où vous avez un ordinateur connecté en fond de classe et si une adresse de classe existe, c'est-à-dire qu'il y a déjà un compte Thunderbird.

Ouvrir Thunderbird.

| 🐺 Relever 🔽 🖍 Écrire               | •                                                               | C Cł           | nat 🙎 Adresses 🛛 Š Étiquette 🗸 🍟 Filtre rapide               |  |  |  |  |  |
|------------------------------------|-----------------------------------------------------------------|----------------|--------------------------------------------------------------|--|--|--|--|--|
| Nom                                | ™<br>1                                                          | tal 🛱<br>▼6794 | Thunderbird Courrier -                                       |  |  |  |  |  |
| 🛛 🔤 formatiolouse.fr               |                                                                 | • 51           |                                                              |  |  |  |  |  |
| Dossiers locaux Blogs et nouvelles | ossiers locaux *4393<br>logs et nouvelles Courrier électronique |                |                                                              |  |  |  |  |  |
|                                    |                                                                 |                | Lire les messages                                            |  |  |  |  |  |
|                                    |                                                                 |                | Écrire un nouveau message                                    |  |  |  |  |  |
|                                    |                                                                 |                |                                                              |  |  |  |  |  |
|                                    |                                                                 |                | Comptes                                                      |  |  |  |  |  |
|                                    |                                                                 |                | Voir les paramètres pour ce compte                           |  |  |  |  |  |
|                                    |                                                                 |                | 🛋 Configurer un compte :                                     |  |  |  |  |  |
|                                    |                                                                 |                | 🖂 Courrier électronique 🗡 Messagerie instantanée 🛛 🖓 Groupes |  |  |  |  |  |

Pour le 1, activer le compte déjà existant en le sélectionnant.

Cliquer ensuite sur « Courrier électronique ».

Une nouvelle fenêtre s'ouvre, on entre dans la configuration...

| Configurer une adresse électronique existante |                              |                                      |  |  |  |  |
|-----------------------------------------------|------------------------------|--------------------------------------|--|--|--|--|
| Votre <u>n</u> om complet :                   | Prénom Nom 1                 | Votre nom, tel qu'il s'affichera     |  |  |  |  |
| <u>A</u> dresse électronique :                | adresse@example.com <b>2</b> | Votre adresse électronique existante |  |  |  |  |
| <u>M</u> ot de passe :                        | Mot de passe 3               |                                      |  |  |  |  |
|                                               | ✓ Retenir le mot de passe    |                                      |  |  |  |  |
|                                               |                              |                                      |  |  |  |  |
|                                               |                              |                                      |  |  |  |  |
|                                               |                              |                                      |  |  |  |  |
|                                               |                              |                                      |  |  |  |  |
|                                               |                              |                                      |  |  |  |  |
| Obtenir une adresse é                         | lectronique                  | <u>C</u> ontinuer Ann <u>u</u> ler   |  |  |  |  |

Pour les points 1 et 2, c'est suffisamment explicite. Pour le 3, à la base, le mot de passe est le NUMEN sauf si vous l'avez modifié.

Quand vous cliquez sur « Continuer », une nouvelle fenêtre s'ouvre...

| Configurer une adresse électronique existante                                     |                                |                           |                  |                   |                           |  |  |  |  |  |  |
|-----------------------------------------------------------------------------------|--------------------------------|---------------------------|------------------|-------------------|---------------------------|--|--|--|--|--|--|
| Votre <u>n</u> om complet :                                                       | Mad Max                        | Votre nom, tel qu'il      | s'affichera      |                   |                           |  |  |  |  |  |  |
| <u>A</u> dresse électronique :                                                    | Mad.Max@ac-toulouse.fr         | Votre adresse électr      | onique existante |                   |                           |  |  |  |  |  |  |
| <u>M</u> ot de passe :                                                            | •••••                          | ]                         |                  |                   |                           |  |  |  |  |  |  |
|                                                                                   | Retenir le mot de pass         | 2                         |                  |                   |                           |  |  |  |  |  |  |
| Identifiant :                                                                     | DOMAIN\username                |                           |                  |                   |                           |  |  |  |  |  |  |
| 🔺 Thunderbird n'a pas réussi à trouver les paramètres pour votre compte courrier. |                                |                           |                  |                   |                           |  |  |  |  |  |  |
|                                                                                   | Nom d'hôte                     | du serveur                | Port             | SSL               | Authentification          |  |  |  |  |  |  |
| Serveur entrant : PO                                                              | P3 <mark>1</mark> ~ messagerie | ac-toulouse.fr 2          | 995 <b>4</b> ~   | SSL/TLS ~         | Mot de passe normal 5 🗸   |  |  |  |  |  |  |
| Serveur sortant : SMTP message                                                    |                                | ac-toulouse.fr $3$ $\sim$ | 465 6 ~          | SSL/TLS $\sim$    | Mot de passe normal 🛛 🗸 🗸 |  |  |  |  |  |  |
| Identifiant : Serv                                                                | veur entrant : mmax1           | 7                         |                  | Serveur sortant : | mmax1                     |  |  |  |  |  |  |
| Configuration avancée Re-tester Terminé Annuler                                   |                                |                           |                  |                   |                           |  |  |  |  |  |  |

- Au niveau du 1, passer en POP3
- Au niveau des 2 et 3, insérer « messagerie » comme ci-dessus.
- Pour le 4 → choisir « 995 », pour le 6 « 465 »
- Pour le point 5 et en-dessous, choisir « Mot de passe normal »
- Pour le 7, il faut inscrire votre identifiant « I-Prof ». En général, initiale du prénom, suivi du nom et éventuellement d'un chiffre (ou 2).
- Cliquer sur « Terminé » et ça devrait le faire.

S'il n'y a pas de compte ou pas d'ordinateur, il faut d'abord télécharger **<u>Thunderbird</u>**. Ensuite, la configuration est identique.

## REMARQUE

Des informations confidentielles peuvent circuler via votre messagerie professionnelle (GEVA-sco, documents divers...). Penser à fermer le Thunderbird une fois les messages consultés ou à configurer une mise en veille avec mot de passe au démarrage.

N'hésitez pas à contacter l'<u>ERUN</u> si besoin.